## **CELEBRATE YOUR STUDENT WITH A**

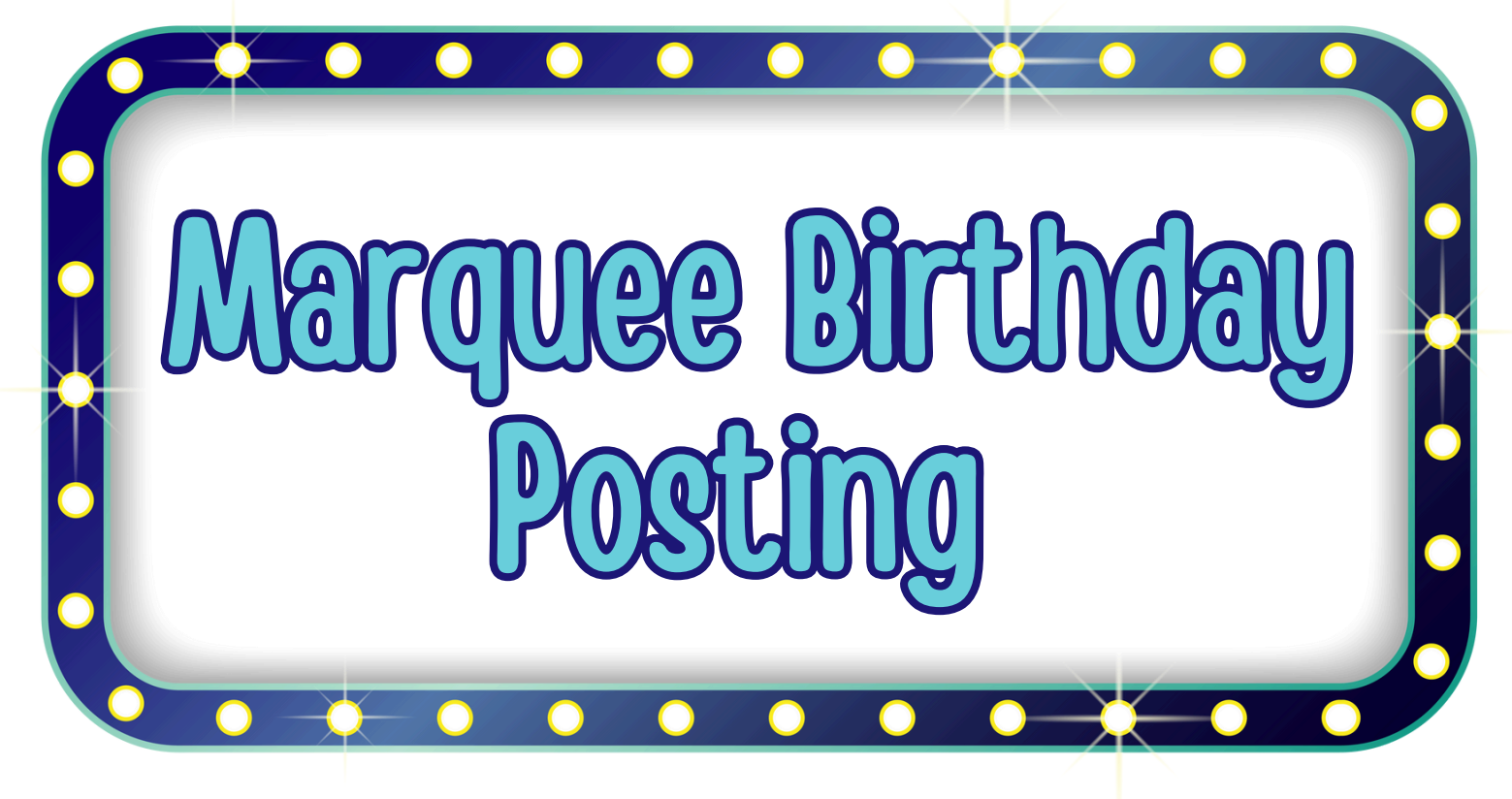

HOW IT WORKS:

- Pay \$5 via My Payments Plus, and your child's birthday will be posted for the day on the marquee in front of the school.
- Please e-mail your child's first and last name and date of birth to amy.starr@hcps.net and/or haley.hoover@hcps.net two school days in advance.

# NAVIGATING MY PAYMENTS PLUS (COMPUTER)

### Log in to your account at <a href="https://www.mypaymentsplus.com">https://www.mypaymentsplus.com</a>

| my Payments                                                                                                    |                                                                                                    |                                                                                                    | Contact Us                                                                               | († († )                  | 0 |
|----------------------------------------------------------------------------------------------------|----------------------------------------------------------------------------------------------------|----------------------------------------------------------------------------------------------------|------------------------------------------------------------------------------------------|--------------------------|---|
| Peace of m<br>Delivering convenience for all your students                                                        | ind at your fingertips<br>a school payment needs. Never miss a beat with MyPa                                          | nymentsPlus.                                                                                               | Sign in<br>ame*<br>Forgot Password2<br>Sign in<br>Don't have an account?<br>REGISTER NOW |                          |   |
| Meals & Autopay         Pay for meals, view cafeteria purchases, receive low balance alerts or enroll in autopay. | Student Account Management           Gain 24/7 access to school payments & history for all your students in one place. | Products & Events<br>Browse products available for purchase and<br>sign your student up for school events. | Digital Forms<br>Eliminate paperwork by comple                                           | ting forms<br>is online. |   |

#### **Click on "Events & Activities"**

| Carleteria Account ¥I         New Securit         Y Announcements #:         Carleteria Account ¥I         Y Announcements #:         Carleteria Account ¥I         Y Announcements #:         Y Announcements #:         Y Announcement #:         Y Announcement #:         Y Announcement #:         Y Announcement #:         Y Announcement #:         Y Announcement #:         Y Ann                                                                                                    | plus      | - unreacted in menut                                                                                                    |                                                                                                    | Pi Hatome,                                                              |  |
|----------------------------------------------------------------------------------------------------|-----------|----------------------------------------------------------------------------------------------------|----------------------------------------------------------------------------------------------------|-------------------------------------------------------------------------|--|
| Ny Acount  Per Securit  Per Securit Per Securit Per Securit Per S | ashboard  | Announcements 🕫 Cafeteria                                                                                                    |                                                                                                    | a Account Ψ                                                             |  |
| Pres   Pres                                                                                                    | y Account |                                                                                                    |                                                                                                    |                                                                         |  |
| Verview         Single Prep of Tampa         Florida Autism         Plato Academv         Fees 1         Currently No Fees Available         Refresh         Refresh         Heip                                                                                                    | Fees      | Thank you for using MyPaymentsPlus!<br>Events/Activities: Please note that your transaction will appear as "Bankcard Services" on<br>your statement.<br>If ur student is in one of the schools listed below, please do not make a payment to their<br>yPaymentsPlus as they are not using this web-site for cafeteria<br>se contact your student's school for more details. | Updated Aug 1, 2024, 3:46:21 PM<br>General ③                                                                                                    | \$0.00                                                                  |  |
| Fees International Sector Sector S                  |           | Sin is Leadership and Management Academy (SLAM)<br>Bridge Prep of Tampa<br>Florida Autism<br>Plato Academy                                                                                                    | \$ Add Funds<br>CE Transfer Funds<br>© Low Balance Alerts                                                                                                    | ्र Cafeteria Purchases<br>्र Transfer History<br>्र AutoPay             |  |
| Currently No Fees Available  Refresh  Currently No Fees Available  Refresh  Refresh  Refresh   |           | Fees 🛢                                                                                                    | Events & Activitie                                                                                                    | es 🖬                                                                    |  |
| Help                                                                                                    | Ø         | Currently No Fees Available<br>Refresh                                                                                                    | TEACHER CERTIFICATION - **LATE FEE - IF APP<br>\$30.00<br>Sign up by 6/30/25<br>TEACHER CERTIFICATION - ADDITIONAL SUBJECT<br>FLODE ISSUED CERTIFICATE<br>\$75.00<br>Sign up by 6/30/25<br>TEACHER CERTIFICATION-FLDDE ISSUED CERTIFICATION<br>\$75.00 | LICABLE** ⑦<br>③<br>CT OR ENDORSEMENT TO<br>③<br>●<br>IFICATE RENEWAL ⑦ |  |
|                                                                                                    | Help      |                                                                                                    | \$75.00                                                                                                    | •                                                                       |  |

#### Select the student

| myPayment plu           | Set Hillsborough County                                                                                                    |                                                                                                    |                                                                                              |                                            | Έ                        | Welcome,      | 1 |
|-------------------------|----------------------------------------------------------------------------------------------------|----------------------------------------------------------------------------------------------------|----------------------------------------------------------------------------------------------|--------------------------------------------|--------------------------|---------------|---|
| B<br>Dashboard          | Events & Activities                                                                                                    |                                                                                                    |                                                                                              | Search by name, o                          | description, category or | r subcategory | ۹ |
| My Account              | 😇 Show Fil                                                                                                    | 0                                                                                                    |                                                                                              |                                            |                          | 0             |   |
| ۳۹<br>Cafeteria Account |                                                                                                    |                                                                                                    |                                                                                              |                                            |                          |               |   |
| Fees                    | TEACHER CERTIFICATION -<br>***LATE FEE - IF APPLICABLE**                                                                                | TEACHER CERTIFICATION-<br>ADDITIONAL SUBJECT OR                                                                             |                                                                                              | ATION-FLDOE<br>E RENEWAL                   |                          |               |   |
|                         | Dates: July 1, 2024 - June 30, 2025<br>Sign Up Deadline: Jun 30, 2025, 11:59:00 PM<br>Student Email Update & Form Required <sup>®</sup> | Dates: July 1, 2024 - June 30, 2025<br>Sign Up Deadline: Jun 30, 2025, 11:59:00 PM<br>Student Email Update & Form Required" | Dates: July 1, 2024 - June 30<br>Sign Up Deadline: Jun 30, 20<br>Student Email Update & Forr | 0, 2025<br>)25, 11:59:00 PM<br>m Required* |                          |               |   |
|                         | \$30.00 • Add to<br>Cart                                                                                                    | \$75.00 ⑦ Add to Cart                                                                                                    | \$75.00                                                                                      | Add to<br>Cart                             |                          |               |   |
| <b>O</b><br>Help        |                                                                                                    | « Prévious                                                                                                    | 1 Next »                                                                                     |                                            |                          |               |   |
| © 2024                  |                                                                                                    | <ul> <li>Previous</li> </ul>                                                                                                | INCAL #                                                                                      |                                            |                          |               |   |

#### Locate the "Marquee Birthday Posting" event & click "Add to Cart"

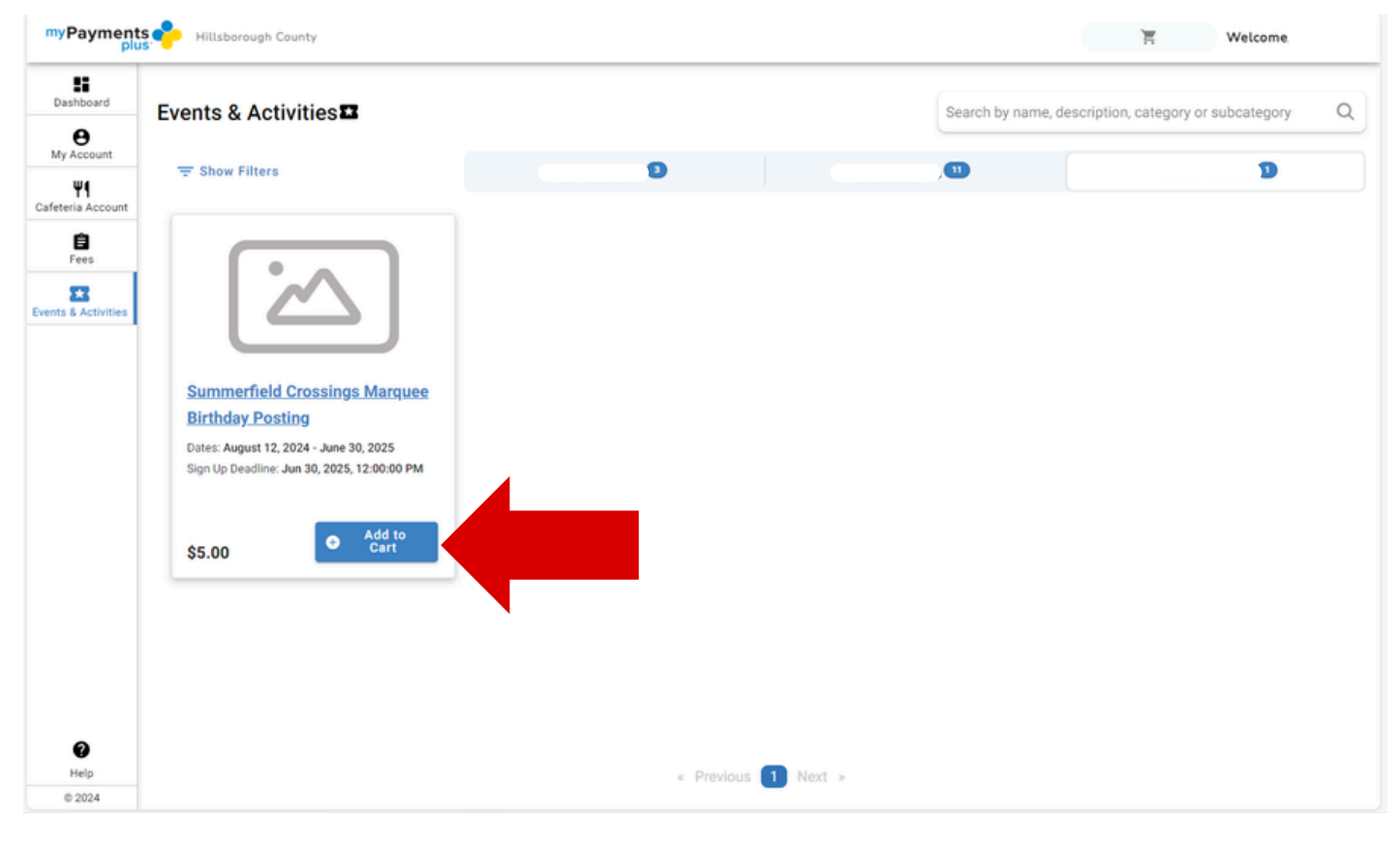

#### Click "Checkout"

| myPayment<br>plu                    | is 🔶 Hillsborough County                                                                                                    | Successfully added to cart |                      | 1 CHECKOUT 🖌 Welcome,               |
|-------------------------------------|----------------------------------------------------------------------------------------------------|----------------------------|----------------------|-------------------------------------|
| Dashboard                           | Events & Activities                                                                                                    |                            | Search by Kame, desc | cription, category or subcategory Q |
| e<br>My Account                     |                                                                                                    | -                          |                      |                                     |
| <b>Ψ۹</b><br>Cafeteria Account      | ·                                                                                                    | 0                          |                      |                                     |
| Fees<br>Fees<br>Events & Activities | Summerfield Crossings Marquee           Bithday Posting           Dates: August 12, 2024 - June 30, 2025           Sign Up Deadline: Jun 30, 2025, 12:00:00 PM |                            |                      |                                     |
|                                     | \$5.00<br>\$5.00 in cart                                                                                                    |                            |                      |                                     |
|                                     |                                                                                                    |                            |                      |                                     |
|                                     |                                                                                                    |                            |                      |                                     |
|                                     |                                                                                                    |                            |                      |                                     |
| ()<br>Help                          |                                                                                                    | · Provinue 1 Mart -        |                      |                                     |
| © 2024                              |                                                                                                    | « Previous T Next »        |                      |                                     |

### **Click "Proceed to Checkout"**

| myPayments<br>plus  | Hillsborough County      |                                                    | 1 CHECKOUT          |
|---------------------|--------------------------|----------------------------------------------------|---------------------|
| <b>D</b> ashboard   | Shopping cart 🏋          |                                                    | 📋 EMPTY CART        |
| e<br>My Account     |                          |                                                    |                     |
| Ψ1                  | Summerfield Crossings Ma | rquee Birthday Posting                             | 📋 Remove            |
| Cafeteria Account   | Activity Student         | Sign Up Deadline: Jun 30, 2025, 12:00:00 PM Qty: 1 | \$5.00              |
| Fees                |                          |                                                    |                     |
| Events & Activities |                          |                                                    |                     |
|                     |                          |                                                    |                     |
|                     |                          |                                                    |                     |
|                     |                          |                                                    |                     |
|                     |                          |                                                    |                     |
|                     |                          |                                                    |                     |
|                     |                          |                                                    |                     |
|                     |                          |                                                    |                     |
|                     |                          |                                                    |                     |
|                     |                          |                                                    |                     |
|                     |                          |                                                    |                     |
|                     |                          |                                                    |                     |
|                     |                          |                                                    | Total: \$5.00       |
| 0                   |                          |                                                    | PROCEED TO CHECKOUT |
| Help                |                          |                                                    |                     |
| © 2024              |                          |                                                    |                     |

## Select or add the payment method and click "Pay for Order"

| myPayments<br>plus                   | P Hillsborough County                                                                   |                  | 1 снеско                                        | UT Y Welcome,               |
|--------------------------------------|-----------------------------------------------------------------------------------------|------------------|-------------------------------------------------|-----------------------------|
| Bashboard<br>B<br>My Account         | < Shopping cart                                                                         | Checkout 🖌       |                                                 | (Only available in English) |
| Y1<br>Cafeteria Account<br>Ê<br>Fees | Selected Payment Method Please add or select a pa                                       | Pay with another | method Order Summary<br>Subtotal<br>Program Fee | \$5.00<br>\$0.20            |
| Events & Activities                  | Shopping cart Summerfield Crossings Marquee Birthday Posting Activity Student: ! Qty: 1 |                  | Grand Total<br>Pay fo                           | \$5.20<br>r Order           |
| © 2024                               |                                                                                         |                  |                                                 |                             |

# NAVIGATING MY PAYMENTS PLUS (PHONE)

## Log in to your account at <u>https://www.mypaymentsplus.com</u>

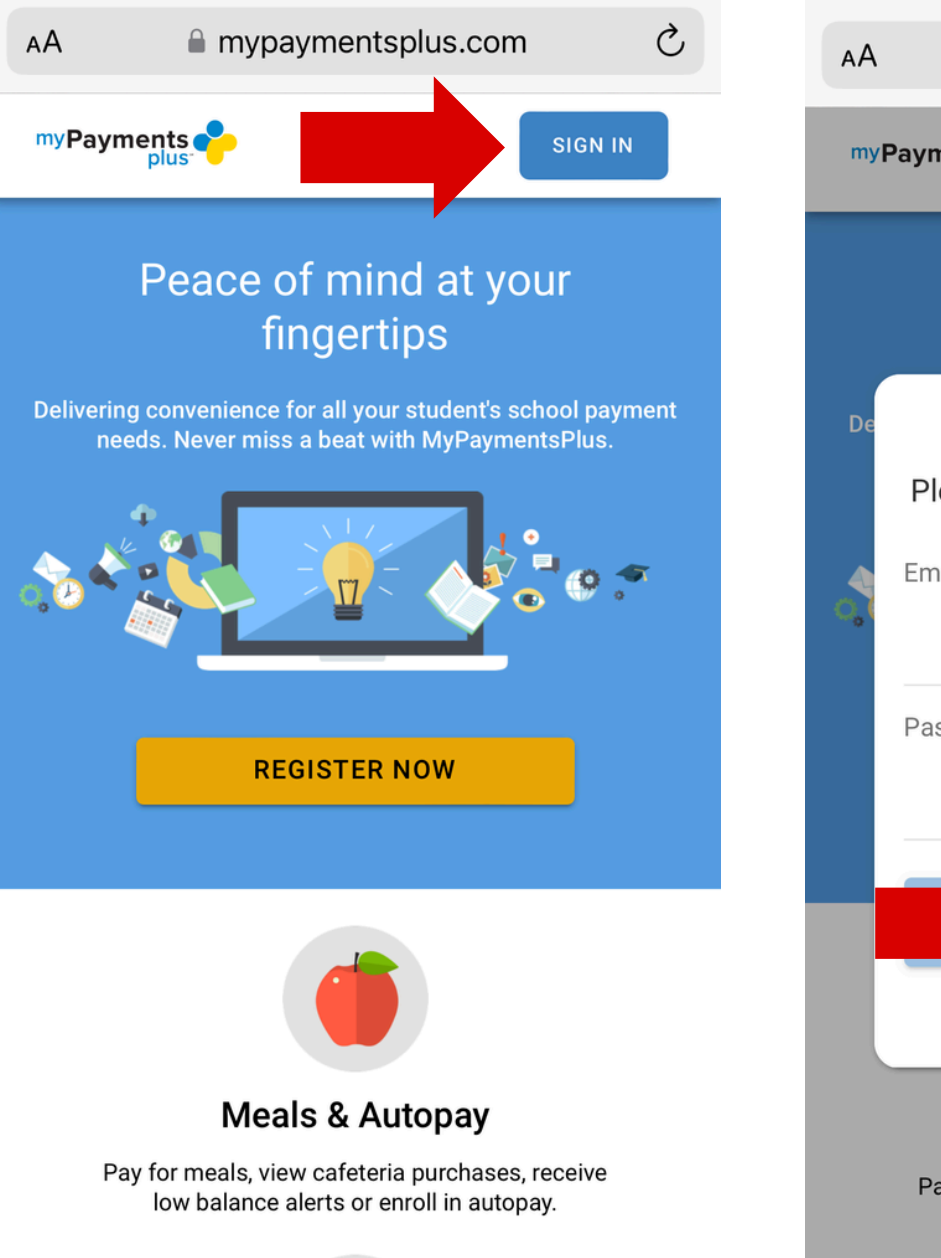

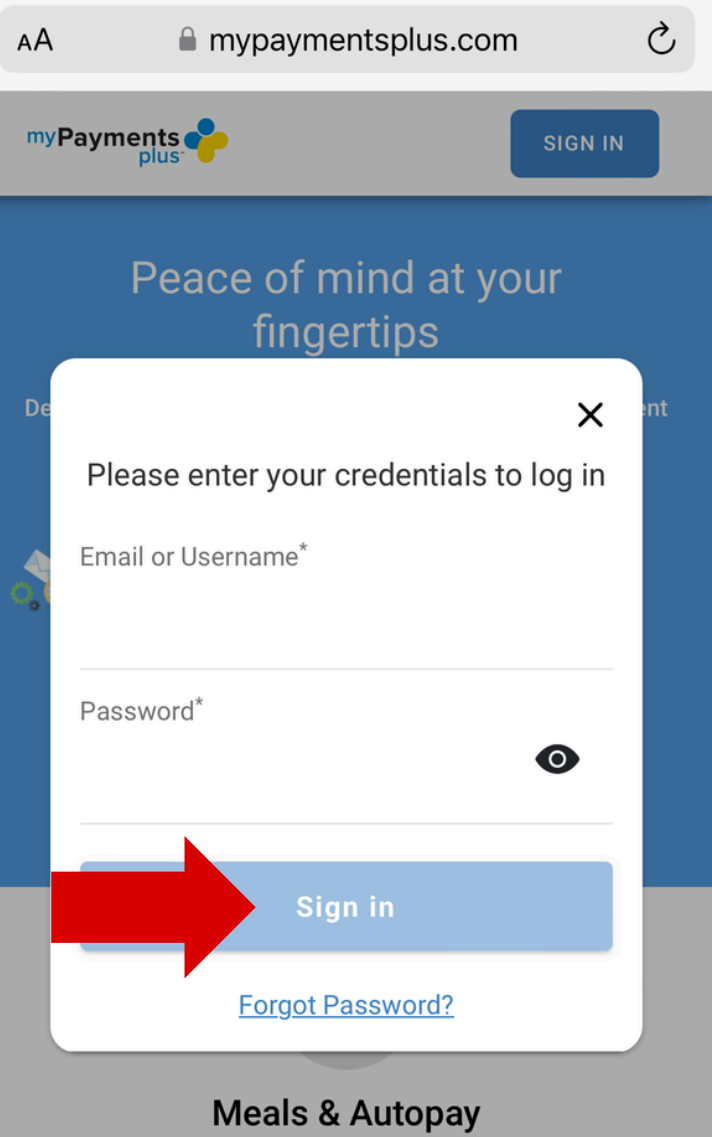

Pay for meals, view cafeteria purchases, receive low balance alerts or enroll in autopay.

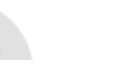

#### Scroll to "Events & Activities" and select the student

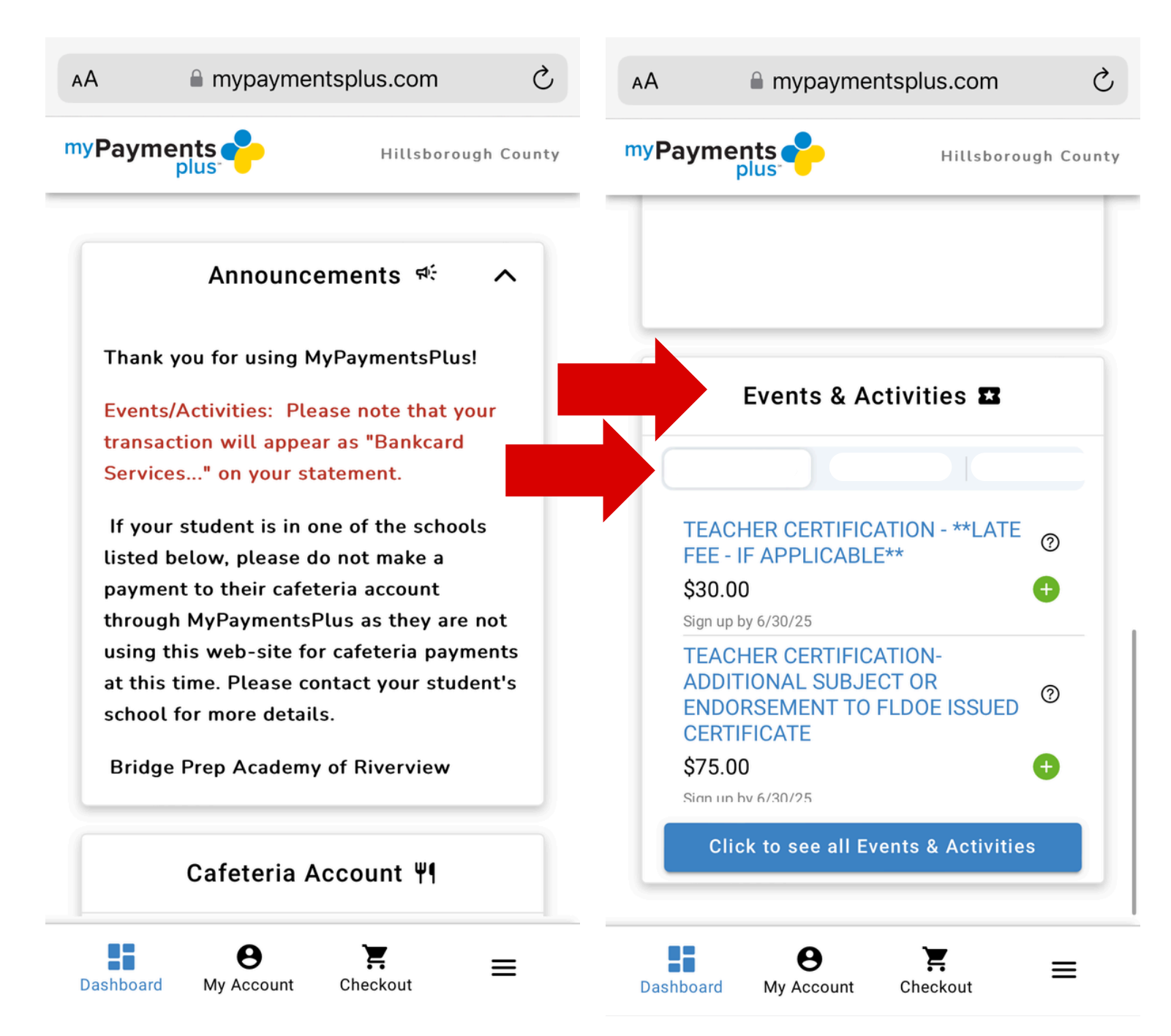

## Locate the "Marquee Birthday Posting" event & click "Add to Cart"

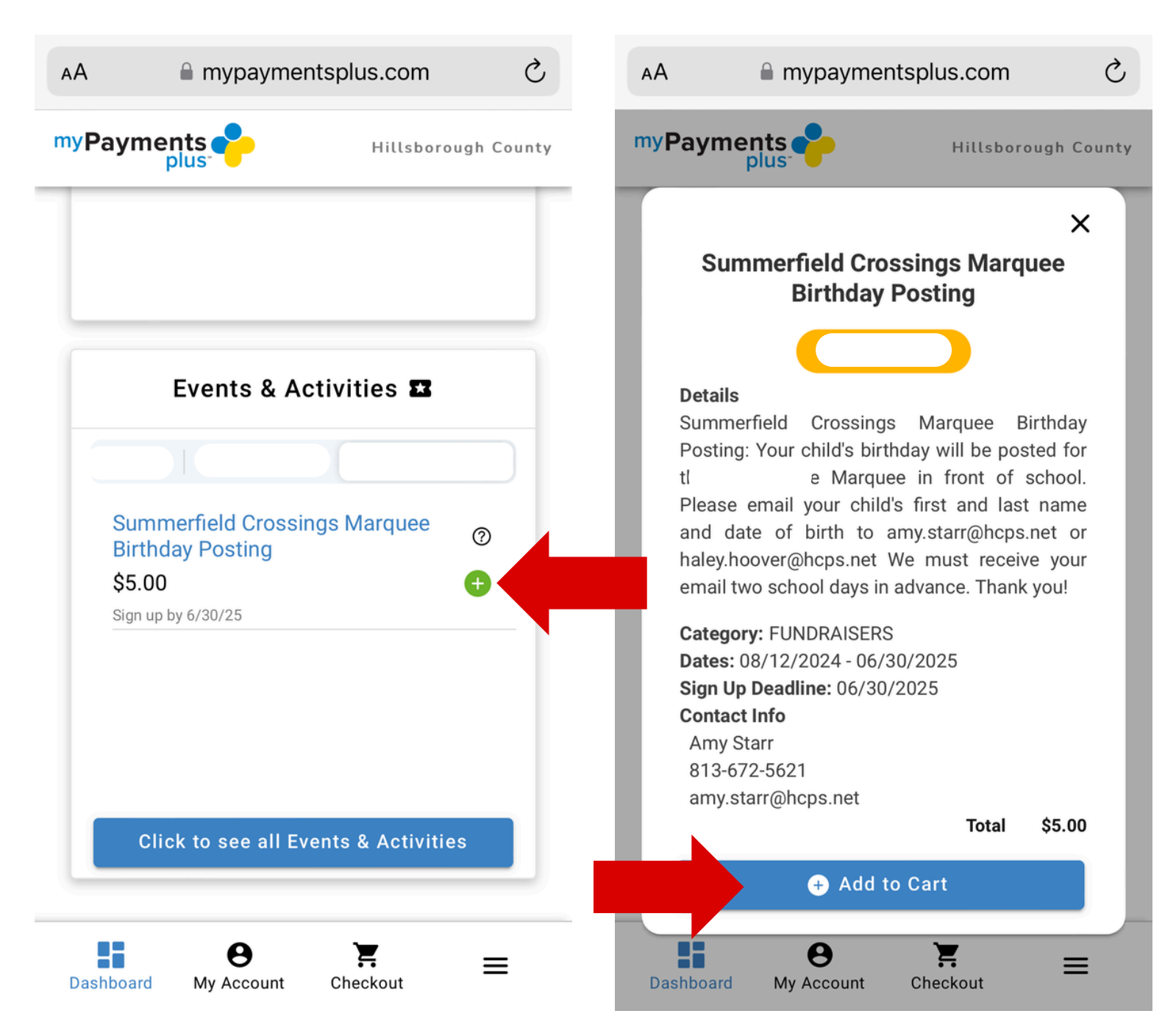

#### Click "Checkout" and then "Proceed to Checkout"

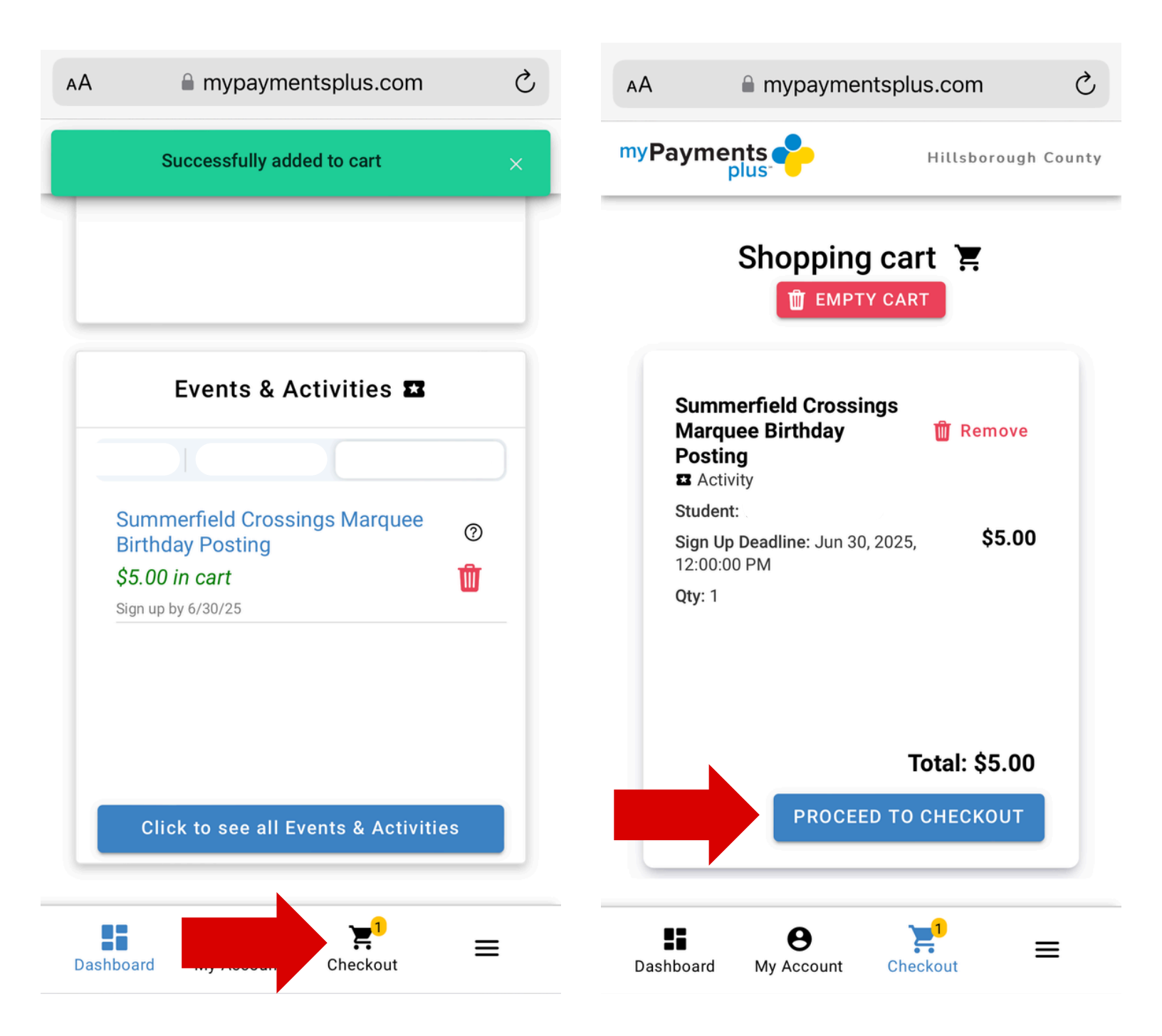

## Select or add the payment method and click "Pay for Order"

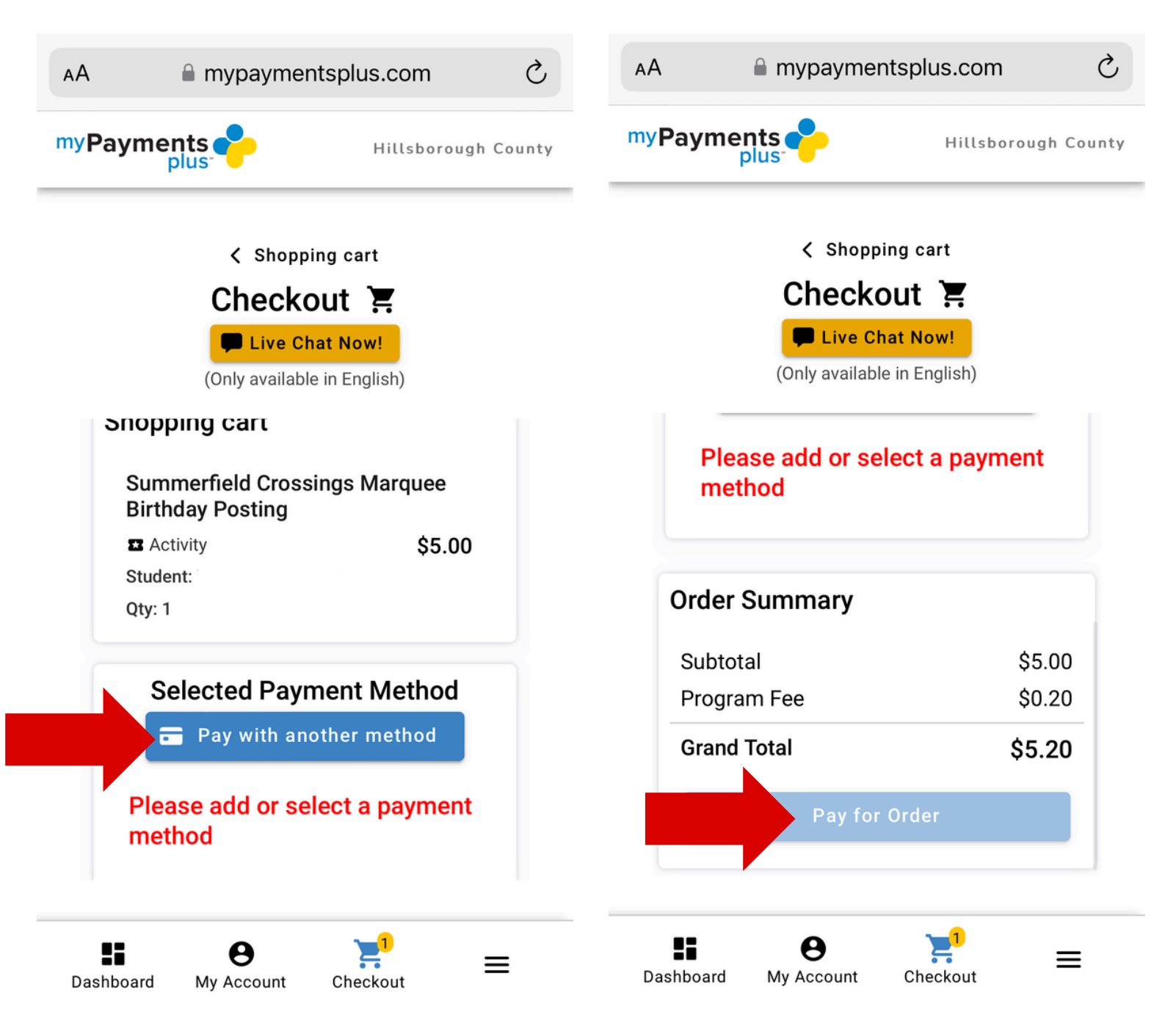